## はじめに

カヤバ健康保険組合では皆様の健康増進を応援するため、会社が従業員向けに導入する「健康増進アプリKENPOS(ケンポス)」を被扶養配偶者の皆様へご提供いたします。 KENPOSは株式会社イーウェルが運営する健康応援サイトです。

本アプリではスマホでの歩数記録、体重など日々の健康活動の記録、確認ができ、また健康リテラシーを高めるための様々なコンテンツを視聴することもできます。ウォー キングイベント等に参加されますと抽選でポイント受け取りのチャンスがあります。

つきましては本紙のKENPOS登録方法をご参照いただき参加いただけたら幸いです。

## 登録方法の概要

KENPOSは3つのステップで登録します。

### 【STEP1】カヤバ専用ページへの登録

カヤバの専用ページに、ご自身の情報を登録します。

## 【STEP2】 KENPOSの登録

KENPOSの登録と、スマホへのアプリ登録をします。

### 【STEP3】ニックネーム登録方法

ウォーキングイベント歩数ランキングなどで使用するニックネームを 登録します。

## 登録方法

# 【STEP1】カヤバ専用ページへの登録

①QRコードやURLからログインサイトへアクセスします。\_\_\_\_

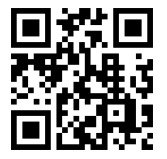

PCから https://www.welbox.com/

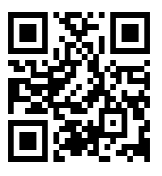

スマホから https://www.smart-welbox.com/

| WELBOX |                                                                                                    |  |
|--------|----------------------------------------------------------------------------------------------------|--|
|        | 会員番号またはメールアドレスをご入力ください。                                                                                         |  |
|        | 会員要号は宇先英敬または・(ハイクン)付きで入力してください<br>入力例 合員番号の場合:1000-123455 または 1000-123456-002<br>メールアドレスの音合:abcdef(eweblox.cs)p |  |
|        | スペ >><br>> 会員番号・バスワードをお忘れの方 >> ログインについてよくあるご質問<br>>> 初めての方へ、WELBOXとは                                            |  |
|        |                                                                                                    |  |

# 【STEP1】カヤバ専用ページへの登録 っづき

### ②会員番号と初期パスワードでログインします

#### ・会員番号:1107-固有番号

固有番号(8桁)については、別途お送りした案内を参照ください。案内の再送が必要な場合は 巻末の「案内の再送依頼について」をご覧いただきカヤバ健康保険組合まで連絡ください。

- ・初期パスワード:生年月日(8桁)
  - 例:1980年1月1日生まれの場合: 19800101

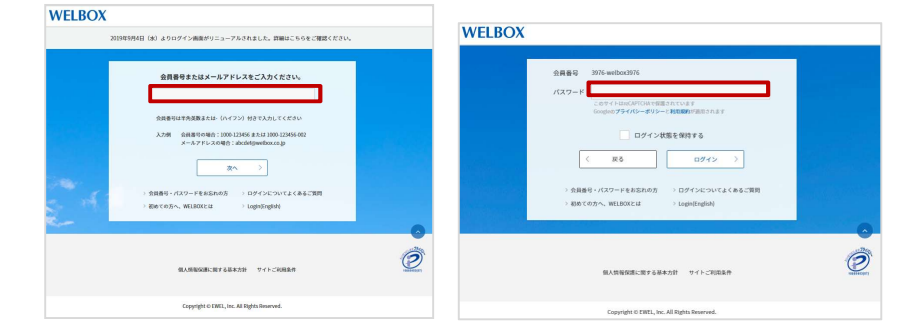

### ③画面に沿ってメールアドレスなどを登録します。

「個人情報の取り扱い」についてご確認いただき、メールアドレスなどを登録ください。

| 以下の内容を「確認いたださ、発見いただける者のはチェックボックスとチェックを入れてください。                                                                                                    | 3777 77             | ロウントメールアドレス 👧                                             | test@kyb.co.jp | 登録内容確認<br>以下の内容でお開業     | いがないかご確認いただいたのち、一番?                                                  | 5の「登録する」ボタンを押してください。                                          |
|----------------------------------------------------------------------------------------------------|---------------------|-----------------------------------------------------------|----------------|-------------------------|----------------------------------------------------------------------|---------------------------------------------------------------|
| 用の時度、 れかよな20mmになり使用の時度 (以下) 100mg (という) なんひがり ~ (用品の20mm)に起気の<br>ために、2004、2005-2014機構の5-210mg (という) なんひがり ~ (用品の20mm)に起気の<br>く用いたかせた ?<br>102.000mg (原語単行語になど)を用ります<br>第二条件 (形成形形形)であり) (E-1001) (E-1001) (E-1 | 1/4 口//<br>パス<br>利用 | インIDとして利用できたり、<br>ワードをお忘れの際の再設定時にご<br>いただけます。             | test@kyb.co.jp | 27+77<br>4/4            | メールアドレス<br>メールマガジン受信設定                                               | n nakamunajiwwel.co.jp<br>96% L.sz.v.                         |
| 当社は次の名を個人情俗保護管理者として定めております。<br>株式会社イーウェル 法高至長                                                                                                    | KJ                  | 17-F 🛛                                                    |                | -                       | パスワード                                                                | *******                                                       |
| <ul> <li>上記の内容に開発します。</li> <li>希望後までご確認いただくと「上記の内容に開発します。」にチェックできます。</li> </ul>                                                                                                    | 文字<br>の両<br>ださ      | 列の長さは8~20文字、数字と英字<br>方を含む文字列を半角で入力してく<br>い。(※記号として入力可能な文字 |                |                         | 秘密の質問の答え                                                             | 私の好きな食べ物は?                                                    |
| 会員利用規約について                                                                                                    | ά <i>τ</i> #        | /:;=@_`~で\$。)                                             |                |                         |                                                                      | < #1                                                          |
| 以下の内容をご確認いただき、同意いただける場合はチェックボックスにチェックを入れてください。                                                                                                    | 秘密                  | の質問 👦                                                     | 私の好きな食べ物は?     |                         |                                                                      |                                                               |
| 会員利用規約改定のお知らせ □ 会員利用規約支援のお知らせ □                                                                                                    | パス<br>の質            | ワードをお忘れの際に使用する秘密<br>間を設定してください。                           | 選択族以外の質問を設定!   | ご注意事項                   |                                                                      |                                                               |
| ✓ 上記の内容に刻意します。                                                                                                    |                     |                                                           | C MECULA       | ・ご登録し<br>・ご登録し<br>らと「77 | なだいと内容は、登録完了後、【登録情報》<br>なだいとメールアドレス府に確認用メール!<br>ロントメールアドレス」としてご利用いた! | 都出来来到 画画より来更が可能です。<br>を送信します。そのメールま文内のUBLをクリックし、本人認道<br>とけます。 |
| **                                                                                                    | 秘密                  | の質問の答え 🗾                                                  | りんご            | ・登録メー<br>・ドメイン<br>ドメイン  | んが出かない場合は、登録されたメールア)<br>相定党信を設定されている方は「Gwebos<br>に受信取定とは?            | Fレスに開催いがないかをご確認ください。<br>comj を規定メールアドレスに追加してください。             |

### ④メールが届きます。URLをクリックして「カヤバ専用ページ」を表示させます。

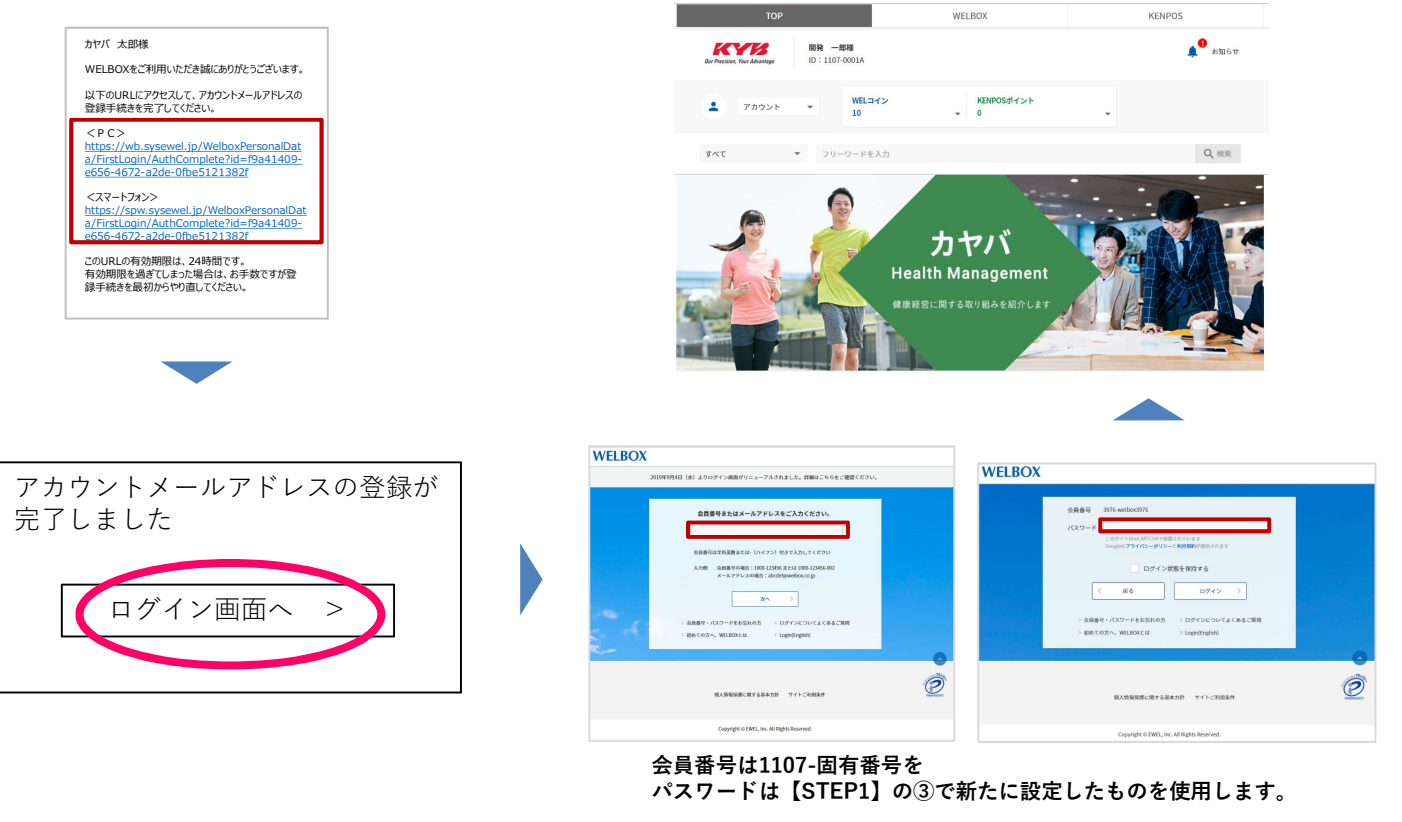

# 【STEP2】KENPOSの登録

①画面上部の <u>KENPOS</u> をタップして初回登録をします。メールアドレスなどを入力してください。

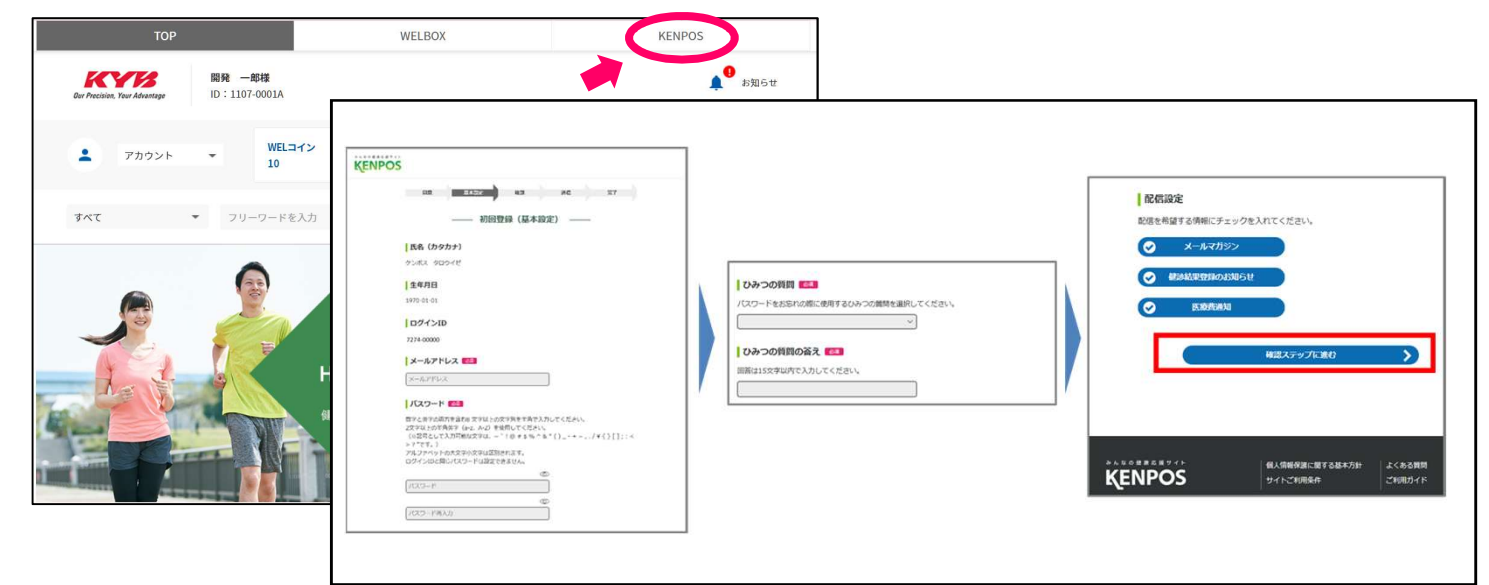

#### ②入力内容を確認するとメールが届きます。メールに記載のURLを24時間以内にクリックしてください。

- ・配信元アドレス(<u>no-reply@kenpos.jp</u>)を受信できる設定にしてください。
- ・メール本文のURLを押下した際、エラー画面が表示される場合がありますが、エラー画面が表示 された場合でもメールアドレスは登録されます。
  - 【ご注意ください!】 KENPOSアプリを使用する前に、あらかじめPC/スマホからKENPOSへの初回登録を済ませておく必要があります。 初回登録済でないと、KENPOSアプリとIDの認証が出来ません。

#### ③ KENPOSアプリをダウンロードします。

|                                                                                                    |                                                         | uel Carrier 🗢 12:00                                                                                 |                                     |
|----------------------------------------------------------------------------------------------------|---------------------------------------------------------|----------------------------------------------------------------------------------------------------|-------------------------------------|
|                                                                                                    |                                                         |                                                                                                    | ログインIDは                             |
| Available on the<br>Apple Largh Store<br>本Apple Largh Pictore<br>本Apple Largh Pictore | 左のQRコードもしくは<br>各種ストアで<br>「KENPOS」と検索し、<br>ダウンロードしてください。 | 入力<br>ログンD<br>11 100-123458を上述xx5xxx com52<br>7(27-F<br>7(27-F<br>7(27-F<br>7(27-F<br>7)27-F<br>527 | 【ステップ1】の②で使用した<br>会員番号:1107-固有番号です。 |
|                                                                                                    |                                                         | 0 B343×423 B                                                                                        |                                     |
| ④歩数や体重のデータ取得元                                                                                                    | を選択します。歩数情                                              | 報が正しく連動される                                                                                          | ると歩数グラフが表示さます。                      |

※iOSとAndroidで選択できるデバイスが異なります

| データ取得設定<br>iOSの場合<br>War. 48 acyceasure acy-ry-o->ac<br>aciary(caesure)<br>OS-04.207<br>Bible<br>OS-04.207<br>Fible<br>OS-04.207<br>Fible<br>OS-04.207<br>OS-04.207<br>Fible<br>OS-04.207<br>OS-04.207<br>OS-05<br>OS-05<br>OS-0 | All Carrier     12:00       KENPOS     K       P     10:07       1,234 pt     567 kt         10/710(%)       7,000%       1081000%       1091000%       1091000%       1091000%       1091000%       1091000%       1091000%       1091000%       1091000%       1091000%       1091000%       109100%       109100%       109100%       109100%       109100%       109100%       109100%       10910%       10910%       10910%       10910%       10910%       10910%       10910%       10910%       10910%       10910%       10910%       10910%       10910%       10910%       10910%       10910%       10910%       10910%       10910%       10910%       10910%       10010%       10010%       10010%       10010%       10010%       10010%       10010%       10010%       10010%       10010% | 歩数パナーに<br>表示されたら<br>歩数情報の<br>連携が完了!       KENPOSアプリは初回ログイン後、<br>ー旦アプリを閉じ、再度ログインをしないと<br>初回登録が完了しません。   初回登録完了の為に必ず1度アプリを閉じ、<br>再度ログイン実施をお願い申し上げます。 |
|----------------------------------------------------------------------------------------------------|----------------------------------------------------------------------------------------------------|----------------------------------------------------------------------------------------------------|
| Fibit           今は選択しない           スキップする         設定する                                                                                                    |                                                                                                    | 【KENPOSに関するお問合せ先】<br>問い合わせフォーム: <u>https://ewel.my.salesforce-sites.com/inquiry</u>                                                                |

| [STEP3]                              | ニックネーム                                                                                               | 登録方法                                                                                                    | 歩数ランキングなどで表示                                                                | 示されます。       |
|--------------------------------------|----------------------------------------------------------------------------------------------------|----------------------------------------------------------------------------------------------------|-----------------------------------------------------------------------------|--------------|
| ①KENPOSアプリを開                         | き、左上の歯車マーク                                                                                           | をタップして「ア                                                                                                    | カウント設定」をタップします                                                              | す。           |
|                                      | KENPOS C<br>Puper 151x<br>151x<br>C<br>S<br>S<br>S<br>S<br>S<br>S<br>S<br>S<br>S<br>S<br>S<br>S<br>S | К         Вж           Па. ч. – сланких         С           Улор-к вж         С           Илор-к вж         С           Вланки         С           Палки         С           Улор-к вж         С           Палки         С           Элор-к вж         С           Вланки         С           Вланки         С           Вланки         С           Вланки         С           Вланки         С           Вланки         С           Вланки         С           Вланки         Вланки           Вланки         Вланки           Вланки <th>&gt;       &gt;       &gt;       &gt;</th> <th></th> | >       >       >       >                                                   |              |
| 2ページ下部にある  <br>登録します。                | ニックネーム・公開設                                                                                           | 定」の 編集ペーシ                                                                                                    | ンに移動する」をタップしてニ<br><sub>マイページ</sub>                                          | ニックネームを      |
|                                      | 完了                                                                                                   |                                                                                                    | (ニックネーム編集)                                                                  |              |
|                                      | (e) 1,719pt (TEXES) 151 kg                                                                           | 1 -                                                                                                    | ニックネーム・公開設定                                                                 |              |
|                                      |                                                                                                    | ラン<br>本名<br>ニッ                                                                                                    | キングに使用する名前を指定してください。<br>を公開する場合は、「氏名」を選択してください。<br>クネームを使用する場合は、ニックネーム欄に任意で |              |
| ==================================== |                                                                                                    | ニッ<br>公開                                                                                                    | クネームを入力してください。<br>したくない場合は、「非公開」を選択してください。                                  |              |
|                                      | アカウント 目標                                                                                             | 0                                                                                                    | 氏名                                                                          |              |
|                                      |                                                                                                    |                                                                                                    | ニックネーム(下配に入力してください)                                                         |              |
|                                      | ニックネーム・公開設定                                                                                          |                                                                                                    | 非公開                                                                         |              |
|                                      | いっしっ ムバダック 編集ページに移動する                                                                                |                                                                                                    | <b>更新する</b><br>く 中止する                                                       |              |
|                                      |                                                                                                    |                                                                                                    | ※画面(                                                                        | ま変更の可能性があります |

## 案内の再送依頼について

案内の再送をご希望の方は、<u>カヤバ健康保険組合 KENPOS(ケンポス)担当 宛</u>に お電話ください。<u>TEL:0574-26-8732</u> (登録されているご住所に配送させていただきます。)

ご確認させていただく内容は下記の通りです。

- 1. 従業員様氏名
- 2. ご自身のお名前
- 3. 連絡の付きやすい電話番号
- 4.健康保険証の記号と番号

(健康保険証の記号と番号はマイナポータルに入り、証明書の「健康保険証」をタップすると確認できます。)

カヤバ健康保険組合

〒509-0297 岐阜県可児市土田505 (カヤバ株式会社 岐阜南工場内) TEL:0574-26-8732 FAX:0574-26-1569